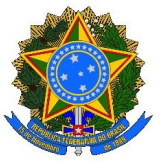

#### MINISTÉRIO DA EDUCAÇÃO Secretaria de Educação Profissional e Tecnológica Instituto Federal de Educação, Ciência e Tecnologia do Rio Grande do Sul Campus Viamão - Coordenadoria de Assistência Estudantil

# Edital nº 25 / 2024 - Dos Auxílios Permanência e Moradia do período letivo 2025

# ETAPA 2 Complementação de Informações/Documentos

| A complementação de documentação deve ser enviada pelo endereço http://ensino.ifrs.edu.br/auxilioestudantil entre 20 e 23/03/2025 |                                                                                                    |
|----------------------------------------------------------------------------------------------------|----------------------------------------------------------------------------------------------------|
| MATRÍCULA                                                                                                    | MOTIVOS PARA COMPLEMENTAÇÃO                                                                                                    |
| 2019005195                                                                                                    | <ul> <li>Preencha o Questionário Socioeconômico de maneira completa, sem deixar nenhuma questão sem resposta!</li> <li>Preencha a sua DECLARAÇÃO DE RENDA (no sistema) de maneira completa, sem deixar nenhuma questão sem resposta!</li> </ul>                                                                                                    |
| 2019006639                                                                                                    | SEM NECESSIDADE DE COMPLEMENTAÇÃO - AGUARDE O RESULTADO CONFORME CRONOGRAMA DO EDITAL 25/2101                                                                                                    |
| 2021307961                                                                                                    | <ul> <li>FALTA INCLUIR COMO INTEGRANTE DA FAMÍLIA (preencher declaração de renda no sistema de inscrições):</li> <li>As pessoas (FILHOS) que residem com o estudante, preenchendo os seus dados</li> <li>DOCUMENTOS PENDENTES DA/O ESTUDANTE</li> <li>FALTA CARTEIRA DE TRABALHO DIGITAL</li> <li>FALTA CARTEIRA DE TRABALHO DIGITAL</li> <li>DEVE SER ENVIADO O RELATÓRIO COMPLETO da Carteira Digital, NÃO SERÁ ACEITO PRINT de tela. Para emitir o Relatório:</li> <li>(1) abrir o aplicativo na tela "Inicial"; (2) clicar na opção "Enviar Carteira de Trabalho"; (3) selecionar a opção "Todos os dados da carteira" e "Todos os dados pessoais"; e (4) clicar no ícone "PDF" para emitir o Relatório;</li> <li>FALTA DA COMPROVAÇÃO DE RENDA:</li> <li>os 3 (três) últimos comprovantes de renda</li> </ul>                                                                                                    |
| 2021309062                                                                                                    | SEM NECESSIDADE DE COMPLEMENTAÇÃO - AGUARDE O RESULTADO CONFORME CRONOGRAMA DO EDITAL 25/2047                                                                                                    |
| 2022309675                                                                                                    | INSCRIÇÃO ANULADA - NÃO REALIZOU A INSCRIÇÃO CONFORME ITEM 4 DO EDITAL 25/2024 - CRONOGRAMA DAS ETAPAS<br>DE INSCRIÇÕES - ETAPA 2.                                                                                                    |
| 2022309835                                                                                                    | <ul> <li>FALTA INCLUIR DOCUMENTOS COMPROBATÓRIOS (descritos abaixo da Declaração de Renda):</li> <li>&gt;&gt; Do PRÓPRIA/O estudante conforme Anexo I do Edital nº 25/2024</li> <li>&gt;&gt; Dos Integrantes da Família conforme Anexo I do Edital nº 25/2024</li> </ul>                                                                                                    |
| 2023007285                                                                                                    | <ul> <li>Preencha o Questionário Socioeconômico de maneira completa, sem deixar nenhuma questão sem resposta</li> <li>FALTA INCLUIR COMO INTEGRANTE DA FAMÍLIA (preencher declaração de renda no sistema de inscrições):</li> <li>&gt;&gt; A/o PRÓPRIA/O estudante, preenchendo os seus dados, a situação ocupacional e anexando as comprovações, no questionário do Sistema de Inscrições dos Auxílios</li> <li>&gt;&gt; As pessoas que residem com o estudante (SE HOUVER), preenchendo os seus dados, a situação ocupacional e anexando as comprovações, no questionário do Sistema de Inscrições dos Auxílios</li> <li>&gt;&gt; FALTA INCLUIR DOCUMENTOS COMPROBATÓRIOS (descritos abaixo da Declaração de Renda):</li> <li>&gt;&gt; Incluir os documentos comprobatórios do PRÓPRIA/O estudante conforme Anexo I do Edital nº 25/2024</li> <li>&gt;&gt; Incluir os documentos comprobatórios dos Integrantes da Família (SE HOUVER) conforme Anexo I do Edital nº 25/2024</li> </ul>                                                             |
| 2023007688                                                                                                    | SEM NECESSIDADE DE COMPLEMENTAÇÃO - AGUARDE O RESULTADO CONFORME CRONOGRAMA DO EDITAL 25/2107                                                                                                    |
| 2023313500                                                                                                    | <ul> <li>FALTA INCLUIR COMO INTEGRANTE DA FAMÍLIA (preencher declaração de renda no sistema de inscrições):</li> <li>&gt;&gt; A/o PRÓPRIA/O estudante, preenchendo os seus dados, a situação ocupacional e anexando as comprovações, no questionário do Sistema de Inscrições dos Auxílios.</li> <li>&gt;&gt; As pessoas que residem com o estudante, preenchendo os seus dados, a situação ocupacional e anexando as comprovações, no questionário do Sistema de Inscrições dos Auxílios.</li> <li>&gt;&gt; As pessoas que residem com o estudante, preenchendo os seus dados, a situação ocupacional e anexando as comprovações, no questionário do Sistema de Inscrições dos Auxílios.</li> <li>&gt;&gt; FALTA INCLUIR DOCUMENTOS COMPROBATÓRIOS (descritos abaixo da Declaração de Renda):</li> <li>&gt;&gt; Incluir os documentos comprobatórios do PRÓPRIA/O estudante conforme Anexo I do Edital nº 25/2024</li> <li>&gt;&gt; Incluir os documentos comprobatórios dos Integrantes da Família conforme Anexo I do Edital nº 25/2024</li> </ul> |

| 2023313529 | <ul> <li>FALTA INCLUIR COMO INTEGRANTE DA FAMÍLIA (preencher declaração de renda no sistema de inscrições):</li> <li>&gt;&gt; As pessoas que residem com o estudante, preenchendo os seus dados, a situação ocupacional e anexando as comprovações, no questionário do Sistema de Inscrições dos Auxílios.</li> <li>FALTA INCLUIR DOCUMENTOS COMPROBATÓRIOS (descritos abaixo da Declaração de Renda):,</li> <li>&gt;&gt; Incluir os documentos comprobatórios do PRÓPRIA/O estudante conforme Anexo I do Edital nº 25/2024</li> <li>&gt;&gt; Incluir os documentos comprobatórios dos Integrantes da Família conforme Anexo I do Edital nº 25/2024</li> </ul> |
|------------|----------------------------------------------------------------------------------------------------|
| 2023313592 | <ul> <li>♦♦♦♦DOCUMENTOS PENDENTES DA MÃE♦♦♦♦,</li> <li>➤ FALTA COMPROVAÇÃO DE RENDA:</li> <li>&gt;&gt;&gt; os extratos bancários de janeiro/2025 e dezembro/2024,</li> <li>&gt;&gt;&gt; a Declaração Anual de Simples Nacional do microempreendedor individual (DASN-SIMEI)</li> </ul>                                                                                                    |
| 2023316100 | SEM NECESSIDADE DE COMPLEMENTAÇÃO - AGUARDE O RESULTADO CONFORME CRONOGRAMA DO EDITAL 25/2045                                                                                                    |
| 2023316333 | SEM NECESSIDADE DE COMPLEMENTAÇÃO - AGUARDE O RESULTADO CONFORME CRONOGRAMA DO EDITAL 25/2072                                                                                                    |
| 2023316431 | SEM NECESSIDADE DE COMPLEMENTAÇÃO - AGUARDE O RESULTADO CONFORME CRONOGRAMA DO EDITAL 25/2086                                                                                                    |
| 2023322214 | SEM NECESSIDADE DE COMPLEMENTAÇÃO - AGUARDE O RESULTADO CONFORME CRONOGRAMA DO EDITAL 25/2100                                                                                                    |
| 2024006415 | <ul> <li>FALTA COMPROVAÇÃO PARA O AUXÍLIO MORADIA</li> <li>&gt;&gt; Contrato de Aluguel</li> <li>&gt;&gt; Comprovante de residência dos pais</li> <li>&gt;&gt; Comprovante de residência próprio</li> </ul>                                                                                                    |
| 2024012691 | SEM NECESSIDADE DE COMPLEMENTAÇÃO - AGUARDE O RESULTADO CONFORME CRONOGRAMA DO EDITAL 25/2109                                                                                                    |
| 2024311921 | SEM NECESSIDADE DE COMPLEMENTAÇÃO - AGUARDE O RESULTADO CONFORME CRONOGRAMA DO EDITAL 25/2068                                                                                                    |
| 2024311968 | <ul> <li>FALTA INCLUIR DOCUMENTOS COMPROBATÓRIOS (descritos abaixo da Declaração de Renda):</li> <li>Incluir os documentos comprobatórios do PRÓPRIA/O estudante conforme Anexo I do Edital nº 25/2024</li> <li>Incluir os documentos comprobatórios dos Integrantes da Família conforme Anexo I do Edital nº 25/2024,</li> </ul>                                                                                                    |
| 2024311995 | SEM NECESSIDADE DE COMPLEMENTAÇÃO - AGUARDE O RESULTADO CONFORME CRONOGRAMA DO EDITAL 25/2081                                                                                                    |
| 2024312150 | SEM NECESSIDADE DE COMPLEMENTAÇÃO - AGUARDE O RESULTADO CONFORME CRONOGRAMA DO EDITAL 25/2093                                                                                                    |
| 2024314226 | SEM NECESSIDADE DE COMPLEMENTAÇÃO - AGUARDE O RESULTADO CONFORME CRONOGRAMA DO EDITAL 25/2035                                                                                                    |
| 2024314727 | SEM NECESSIDADE DE COMPLEMENTAÇÃO - AGUARDE O RESULTADO CONFORME CRONOGRAMA DO EDITAL 25/2037                                                                                                    |
| 2024329247 | <ul> <li>FALTA INCLUIR COMO INTEGRANTE DA FAMÍLIA (preencher declaração de renda no sistema de inscrições):</li> <li>&gt;&gt; As pessoas que residem com o estudante, preenchendo os seus dados, a situação ocupacional e anexando as comprovações, no questionário do Sistema de Inscrições dos Auxílios</li> <li>FALTA DA COMPROVAÇÃO DE RENDA:</li> <li>&gt;&gt; documentos que comprove recisão contratual com a ultima empresa emq ue trabalho, pois consta como aberto na carteira de trabalho</li> </ul>                                                                                                    |
| 2025004326 | ►► FALTA INCLUIR DOCUMENTOS COMPROBATÓRIOS (descritos abaixo da Declaração de Renda): >>> Incluir os documentos comprobatórios dos Integrantes da Família conforme Anexo I do Edital nº 25/2024                                                                                                    |

| 2025004380 | <ul> <li>++++DOCUMENTOS PENDENTES DA/O ESTUDANTE++++</li> <li>&gt;&gt; FALTA CARTEIRA DE TRABALHO DIGITAL</li> <li>&gt;&gt;&gt; DEVE SER ENVIADO O RELATÓRIO COMPLETO da Carteira Digital, NÃO SERÁ ACEITO PRINT de tela. Para emitir o Relatório:         <ol> <li>(1) abrir o aplicativo na tela "Inicial"; (2) clicar na opção "Enviar Carteira de Trabalho"; (3) selecionar a opção "Todos os dados da carteira" e "Todos os dados pessoais"; e (4) clicar no ícone "PDF" para emitir o Relatório;</li> <li>&gt; FALTA DA COMPROVAÇÃO DE RENDA:, os extratos bancários dos últimos três meses, a Declaração Anual de Simples Nacional do microempreendedor individual (DASN-SIMEI),</li> <li>++++DOCUMENTOS PENDENTES DA COMPANHEIRA+++++,</li> <li>&gt; FALTA CARTEIRA DE TRABALHO DIGITAL</li> </ol> </li> </ul>                                                                                                    |
|------------|----------------------------------------------------------------------------------------------------|
|            | <ul> <li>&gt;&gt;&gt; DEVE SER ENVIADO O RELATÓRIO COMPLETO da Carteira Digital, NÃO SERÁ ACEITO PRINT de tela. Para emitir o Relatório: (1) abrir o aplicativo na tela "Inicial"; (2) clicar na opção "Enviar Carteira de Trabalho"; (3) selecionar a opção "Todos os dados da carteira" e "Todos os dados pessoais"; e (4) clicar no ícone "PDF" para emitir o Relatório;</li> <li>➤ FALTA COMPROVAÇÃO DE RENDA:</li> <li>o último extrato (do INSS ou regime próprio) de pagamento de aposentadoria, pensão, auxílio doença e/ou reclusão de todas/os as/os membras/os da família que os recebem;</li> </ul>                                                                                                    |
|            | <ul> <li>Image: Second Second Sec</li></ul> |
|            | <ul> <li>++++DOCUMENTOS PENDENTES DO FILHO COM INICIAL "S"++++</li> <li>&gt; FALTA CARTEIRA DE TRABALHO DIGITAL</li> <li>&gt;&gt;&gt; DEVE SER ENVIADO O RELATÓRIO COMPLETO da Carteira Digital, NÃO SERÁ ACEITO PRINT de tela. Para emitir o Relatório:</li> <li>(1) abrir o aplicativo na tela "Inicial"; (2) clicar na opção "Enviar Carteira de Trabalho"; (3) selecionar a opção "Todos os dados da carteira" e "Todos os dados pessoais"; e (4) clicar no ícone "PDF" para emitir o Relatório;</li> <li>&gt; FALTA COMPROVAÇÃO DE RENDA:</li> <li>&gt;&gt; contrato de estágio e comprovante de pagamento do ultimo salario</li> </ul>                                                                                                    |
|            | <ul> <li>♦♦♦♦DOCUMENTOS PENDENTES DA FILHA♦♦♦♦</li> <li>&gt;&gt; FALTA COMPROVAÇÃO DE RENDA:</li> <li>&gt;&gt;&gt; os 3 (três) últimos comprovantes de renda</li> </ul>                                                                                                    |
| 2025004451 | SEM NECESSIDADE DE COMPLEMENTAÇÃO - AGUARDE O RESULTADO CONFORME CRONOGRAMA DO EDITAL 25/2103                                                                                                    |
| 2025004504 | SEM NECESSIDADE DE COMPLEMENTAÇÃO - AGUARDE O RESULTADO CONFORME CRONOGRAMA DO EDITAL 25/2106                                                                                                    |
| 2025004943 | <ul> <li>✦✦✦ALTARAM INFORMAÇÕES E DOCUMENTOS PARA SUA INSCRIÇÃO✦✦✦</li> <li>➤ FALTA INCLUIR COMO INTEGRANTE DA FAMÍLIA (preencher declaração de renda no sistema de inscrições):,</li> <li>&gt;&gt; o Filho que reside attualmente com o/a estudante, preenchendo os seus dados, a situação ocupacional e anexando as comprovações, no questionário do Sistema de Inscrições dos Auxílios</li> <li>➤ FALTA INCLUIR DOCUMENTOS COMPROBATÓRIOS (descritos abaixo da Declaração de Renda):,</li> <li>&gt;&gt;&gt; Incluir os documentos comprobatórios do PRÓPRIA/O estudante conforme Anexo I do Edital nº 25/2024</li> <li>&gt;&gt;&gt; Incluir os documentos comprobatórios dos Integrantes da Família conforme Anexo I do Edital nº 25/2024"</li> </ul>                                                                                                    |
| 2025004952 | SEM NECESSIDADE DE COMPLEMENTAÇÃO - AGUARDE O RESULTADO CONFORME CRONOGRAMA DO EDITAL 25/2108                                                                                                    |
| 2025004999 | SEM NECESSIDADE DE COMPLEMENTAÇÃO - AGUARDE O RESULTADO CONFORME CRONOGRAMA DO EDITAL 25/2112                                                                                                    |
| 2025005074 | SEM NECESSIDADE DE COMPLEMENTAÇÃO - AGUARDE O RESULTADO CONFORME CRONOGRAMA DO EDITAL 25/2113                                                                                                    |
| 2025005083 | <ul> <li>FALTA INCLUIR DOCUMENTOS COMPROBATÓRIOS (descritos abaixo da Declaração de Renda):</li> <li>&gt;&gt;&gt; Incluir os documentos comprobatórios do PRÓPRIA/O estudante conforme Anexo I do Edital nº 25/2024</li> </ul>                                                                                                    |
| 2025005136 | <ul> <li>♦♦♦♦DOCUMENTOS PENDENTES DA/O ESTUDANTE♦♦♦♦</li> <li>&gt;&gt; FALTA COMPROVAÇÃO DE RENDA:</li> <li>&gt;&gt;&gt; os 3 (três) últimos comprovantes de renda</li> <li>♦♦♦♦DOCUMENTOS PENDENTES DO COMPANHEIRO♦♦♦♦</li> <li>&gt;&gt; FALTA COMPROVAÇÃO DE RENDA:</li> <li>&gt;&gt;&gt; os 3 (três) últimos comprovantes de renda</li> </ul>                                                                                                    |

| 2025005145 | <ul> <li>++++DOCUMENTOS PENDENTES DA/O ESTUDANTE++++</li> <li>&gt; FALTA COMPROVAÇÃO DE RENDA:</li> <li>&gt;&gt; os extratos bancários dos últimos três meses</li> <li>&gt; FALTA COMPROVAÇÃO PARA O AUXÍLIO MORADIA</li> <li>&gt;&gt; Contrato de Aluguel</li> <li>&gt;&gt; Comprovante de residência dos pais</li> <li>&gt;&gt; Comprovante de residência próprio</li> </ul> |
|------------|----------------------------------------------------------------------------------------------------|
| 2025005190 | SEM NECESSIDADE DE COMPLEMENTAÇÃO - AGUARDE O RESULTADO CONFORME CRONOGRAMA DO EDITAL 25/2119                                                                                                    |
| 2025005350 | SEM NECESSIDADE DE COMPLEMENTAÇÃO - AGUARDE O RESULTADO CONFORME CRONOGRAMA DO EDITAL 25/2121                                                                                                    |
| 2025005379 | SEM NECESSIDADE DE COMPLEMENTAÇÃO - AGUARDE O RESULTADO CONFORME CRONOGRAMA DO EDITAL 25/2123                                                                                                    |
| 2025005388 | <ul> <li>FALTA COMPROVAÇÃO DE RENDA:</li> <li>&gt;&gt; os comprovante de renda de fevereiro 2025,</li> <li>&gt;&gt; Inconscitências nas informações - identifique a pessoa que foi declarada incialmente e que foi suprimida além de indicar o motivo para suprimí-la do seu grupo familiar.</li> </ul>                                                                        |
| 2025005430 | SEM NECESSIDADE DE COMPLEMENTAÇÃO - AGUARDE O RESULTADO CONFORME CRONOGRAMA DO EDITAL 25/2124                                                                                                    |
| 2025005440 | SEM NECESSIDADE DE COMPLEMENTAÇÃO - AGUARDE O RESULTADO CONFORME CRONOGRAMA DO EDITAL 25/2126                                                                                                    |
| 2025005459 | SEM NECESSIDADE DE COMPLEMENTAÇÃO - AGUARDE O RESULTADO CONFORME CRONOGRAMA DO EDITAL 25/2127                                                                                                    |
| 2025009743 | <ul> <li>FALTA INCLUIR DOCUMENTOS COMPROBATÓRIOS (descritos abaixo da Declaração de Renda):</li> <li>&gt;&gt; Incluir os documentos comprobatórios dos Integrantes da Família conforme Anexo I do Edital nº 25/2024</li> </ul>                                                                                                    |
| 2025009780 | SEM NECESSIDADE DE COMPLEMENTAÇÃO - AGUARDE O RESULTADO CONFORME CRONOGRAMA DO EDITAL 25/2114                                                                                                    |
| 2025009799 | SEM NECESSIDADE DE COMPLEMENTAÇÃO - AGUARDE O RESULTADO CONFORME CRONOGRAMA DO EDITAL 25/2115                                                                                                    |
| 2025009805 | SEM NECESSIDADE DE COMPLEMENTAÇÃO - AGUARDE O RESULTADO CONFORME CRONOGRAMA DO EDITAL 25/2116                                                                                                    |
| 2025009940 | SEM NECESSIDADE DE COMPLEMENTAÇÃO - AGUARDE O RESULTADO CONFORME CRONOGRAMA DO EDITAL 25/2110                                                                                                    |
| 2025009959 | SEM NECESSIDADE DE COMPLEMENTAÇÃO - AGUARDE O RESULTADO CONFORME CRONOGRAMA DO EDITAL 25/2111                                                                                                    |
| 2025009986 | SEM NECESSIDADE DE COMPLEMENTAÇÃO - AGUARDE O RESULTADO CONFORME CRONOGRAMA DO EDITAL 25/2117                                                                                                    |
| 2025009995 | SEM NECESSIDADE DE COMPLEMENTAÇÃO - AGUARDE O RESULTADO CONFORME CRONOGRAMA DO EDITAL 25/2118                                                                                                    |
| 2025010000 | SEM NECESSIDADE DE COMPLEMENTAÇÃO - AGUARDE O RESULTADO CONFORME CRONOGRAMA DO EDITAL 25/2120                                                                                                    |
| 2025010029 | SEM NECESSIDADE DE COMPLEMENTAÇÃO - AGUARDE O RESULTADO CONFORME CRONOGRAMA DO EDITAL 25/2122                                                                                                    |
| 2025010323 | SEM NECESSIDADE DE COMPLEMENTAÇÃO - AGUARDE O RESULTADO CONFORME CRONOGRAMA DO EDITAL 25/2102                                                                                                    |

| 2025010341 | SEM NECESSIDADE DE COMPLEMENTAÇÃO - AGUARDE O RESULTADO CONFORME CRONOGRAMA DO EDITAL 25/2104                                                                                                    |
|------------|----------------------------------------------------------------------------------------------------|
| 2025010350 | SEM NECESSIDADE DE COMPLEMENTAÇÃO - AGUARDE O RESULTADO CONFORME CRONOGRAMA DO EDITAL 25/2105                                                                                                    |
| 2025017100 | SEM NECESSIDADE DE COMPLEMENTAÇÃO - AGUARDE O RESULTADO CONFORME CRONOGRAMA DO EDITAL 25/2125                                                                                                    |
| 2025316726 | SEM NECESSIDADE DE COMPLEMENTAÇÃO - AGUARDE O RESULTADO CONFORME CRONOGRAMA DO EDITAL 25/2026                                                                                                    |
| 2025316735 | SEM NECESSIDADE DE COMPLEMENTAÇÃO - AGUARDE O RESULTADO CONFORME CRONOGRAMA DO EDITAL 25/2027                                                                                                    |
| 2025316753 | SEM NECESSIDADE DE COMPLEMENTAÇÃO - AGUARDE O RESULTADO CONFORME CRONOGRAMA DO EDITAL 25/2025                                                                                                    |
| 2025316762 | SEM NECESSIDADE DE COMPLEMENTAÇÃO - AGUARDE O RESULTADO CONFORME CRONOGRAMA DO EDITAL 25/2028                                                                                                    |
| 2025316771 | SEM NECESSIDADE DE COMPLEMENTAÇÃO - AGUARDE O RESULTADO CONFORME CRONOGRAMA DO EDITAL 25/2031                                                                                                    |
| 2025316806 | <ul> <li>++++DOCUMENTOS PENDENTES DA MÃE++++</li> <li>&gt;&gt; FALTA CARTEIRA DE TRABALHO DIGITAL</li> <li>&gt;&gt;&gt; DEVE SER ENVIADO O RELATÓRIO COMPLETO da Carteira Digital, NÃO SERÁ ACEITO PRINT de tela. Para emitir o Relatório:</li> <li>(1) abrir o aplicativo na tela ""Inicial""; (2) clicar na opção ""Enviar Carteira de Trabalho""; (3) selecionar a opção ""Todos os dados da carteira"" e "Todos os dados pessoais"; e (4) clicar no ícone "PDF" para emitir o Relatório;</li> <li>&gt;&gt; FALTA COMPROVAÇÃO DE RENDA:</li> <li>&gt;&gt;&gt; os 3 (três) últimos comprovantes de renda</li> <li>++++DOCUMETNOS PENDENTES DO/A (irmã/o, companheira/o, avó, tia, amigo)+++++</li> <li>&gt;&gt; FALTA CARTEIRA DE TRABALHO DIGITAL</li> <li>&gt;&gt;&gt; DEVE SER ENVIADO O RELATÓRIO COMPLETO da Carteira Digital, NÃO SERÁ ACEITO PRINT de tela. Para emitir o Relatório:</li> <li>(1) abrir o aplicativo na tela "Inicial"; (2) clicar na opção "Enviar Carteira de Trabalho"; (3) selecionar a opção "Todos os dados da carteira" e "Todos os dados pessoais"; e (4) clicar no ícone "PDF" para emitir o Relatório;</li> <li>&gt;&gt; FALTA CARTEIRA DE TRABALHO DIGITAL</li> <li>&gt;&gt;&gt; DEVE SER ENVIADO O RELATÓRIO COMPLETO da Carteira Digital, NÃO SERÁ ACEITO PRINT de tela. Para emitir o Relatório:</li> <li>(1) abrir o aplicativo na tela "Inicial"; (2) clicar na opção "Enviar Carteira de Trabalho"; (3) selecionar a opção "Todos os dados da carteira" e "Todos os dados pessoais"; e (4) clicar no ícone "PDF" para emitir o Relatório;</li> <li>&gt;&gt; FALTA COMPROVAÇÃO DE RENDA:</li> <li>&gt;&gt; os extratos bancários dos últimos três meses no caso de trabalhadoras/es informais e autônomos</li> </ul> |
| 2025316815 | SEM NECESSIDADE DE COMPLEMENTAÇÃO - AGUARDE O RESULTADO CONFORME CRONOGRAMA DO EDITAL 25/2034                                                                                                    |
| 2025316824 | SEM NECESSIDADE DE COMPLEMENTAÇÃO - AGUARDE O RESULTADO CONFORME CRONOGRAMA DO EDITAL 25/2039                                                                                                    |
| 2025316833 | SEM NECESSIDADE DE COMPLEMENTAÇÃO - AGUARDE O RESULTADO CONFORME CRONOGRAMA DO EDITAL 25/2042                                                                                                    |
| 2025316842 | SEM NECESSIDADE DE COMPLEMENTAÇÃO - AGUARDE O RESULTADO CONFORME CRONOGRAMA DO EDITAL 25/2043                                                                                                    |
| 2025316889 | SEM NECESSIDADE DE COMPLEMENTAÇÃO - AGUARDE O RESULTADO CONFORME CRONOGRAMA DO EDITAL 25/2049                                                                                                    |
| 2025316898 | SEM NECESSIDADE DE COMPLEMENTAÇÃO - AGUARDE O RESULTADO CONFORME CRONOGRAMA DO EDITAL 25/2050                                                                                                    |
| 2025316904 | SEM NECESSIDADE DE COMPLEMENTAÇÃO - AGUARDE O RESULTADO CONFORME CRONOGRAMA DO EDITAL 25/2053                                                                                                    |
| 2025316978 | SEM NECESSIDADE DE COMPLEMENTAÇÃO - AGUARDE O RESULTADO CONFORME CRONOGRAMA DO EDITAL 25/2065                                                                                                    |

| 2025317788 | ♦♦♦♦DOCUMENTOS PENDENTES DA MÃE♦♦♦♦<br>➤ FALTA COMPROVAÇÃO DE RENDA:<br>>>> a Declaração de Imposto de Renda completo - documento enviado não tem todas as páginas.                                                                                                    |
|------------|----------------------------------------------------------------------------------------------------|
| 2025317993 | SEM NECESSIDADE DE COMPLEMENTAÇÃO - AGUARDE O RESULTADO CONFORME CRONOGRAMA DO EDITAL 25/2074                                                                                                    |
| 2025318032 | SEM NECESSIDADE DE COMPLEMENTAÇÃO - AGUARDE O RESULTADO CONFORME CRONOGRAMA DO EDITAL 25/2078                                                                                                    |
| 2025318050 | SEM NECESSIDADE DE COMPLEMENTAÇÃO - AGUARDE O RESULTADO CONFORME CRONOGRAMA DO EDITAL 25/2080                                                                                                    |
| 2025318121 | SEM NECESSIDADE DE COMPLEMENTAÇÃO - AGUARDE O RESULTADO CONFORME CRONOGRAMA DO EDITAL 25/2085                                                                                                    |
| 2025318284 | <ul> <li>FALTA COMPROVAÇÃO DE RENDA:</li> <li>FALTA COMPROVAÇÃO DE RENDA:</li> <li>o último extrato (do INSS ou regime próprio) de pagamento de aposentadoria, pensão, auxílio doença e/ou reclusão de todas/os as/os membras/os da família que os recebem</li> </ul>                                                                                                    |
|            | <ul> <li>➤ FALTA CARTEIRA DE TRABALHO DIGITAL</li> <li>&gt;&gt;&gt; DEVE SER ENVIADO O RELATÓRIO COMPLETO da Carteira Digital, NÃO SERÁ ACEITO PRINT de tela. Para emitir o Relatório:</li> <li>(1) abrir o aplicativo na tela "Inicial"; (2) clicar na opção "Enviar Carteira de Trabalho"; (3) selecionar a opção "Todos os dados da carteira" e "Todos os dados pessoais"; e (4) clicar no ícone "PDF" para emitir o Relatório;</li> </ul> |
| 2025318300 | SEM NECESSIDADE DE COMPLEMENTAÇÃO - AGUARDE O RESULTADO CONFORME CRONOGRAMA DO EDITAL 25/2088                                                                                                    |
| 2025318319 | SEM NECESSIDADE DE COMPLEMENTAÇÃO - AGUARDE O RESULTADO CONFORME CRONOGRAMA DO EDITAL 25/2092                                                                                                    |
| 2025318328 | SEM NECESSIDADE DE COMPLEMENTAÇÃO - AGUARDE O RESULTADO CONFORME CRONOGRAMA DO EDITAL 25/2094                                                                                                    |
| 2025318337 | SEM NECESSIDADE DE COMPLEMENTAÇÃO - AGUARDE O RESULTADO CONFORME CRONOGRAMA DO EDITAL 25/2097                                                                                                    |
| 2025318346 | SEM NECESSIDADE DE COMPLEMENTAÇÃO - AGUARDE O RESULTADO CONFORME CRONOGRAMA DO EDITAL 25/2098                                                                                                    |
| 2025318355 | SEM NECESSIDADE DE COMPLEMENTAÇÃO - AGUARDE O RESULTADO CONFORME CRONOGRAMA DO EDITAL 25/2099                                                                                                    |
| 2025318524 | SEM NECESSIDADE DE COMPLEMENTAÇÃO - AGUARDE O RESULTADO CONFORME CRONOGRAMA DO EDITAL 25/2066                                                                                                    |
| 2025318776 | SEM NECESSIDADE DE COMPLEMENTAÇÃO - AGUARDE O RESULTADO CONFORME CRONOGRAMA DO EDITAL 25/2067                                                                                                    |

|            | FALTA INCLUIR COMO INTEGRANTE DA FAMÍLIA (preencher declaração de renda no sistema de inscrições):<br>>>> A/o PRÓPRIA/O estudante, preenchendo os seus dados, a situação ocupacional e anexando as comprovações, no questionário do<br>Sistema de Inscrições dos Auxílios.                                                                                                    |
|------------|----------------------------------------------------------------------------------------------------|
|            | <ul> <li>★★★◆DOCUMENTOS PENDENTES DA/O ESTUDANTE ★★★◆</li> <li>➤ FALTA PARA IDENTIFICAÇÃO:</li> <li>&gt;&gt;&gt; incluir o documento de identidade da/o estudante (frente e verso, legível e sem cortes)</li> <li>&gt;&gt;&gt; incluir o documento onde que conste o CPF da/o estudante (frente e verso, legível e sem cortes)</li> <li>&gt;&gt; FALTA CARTEIRA DE TRABALHO DIGITAL</li> <li>&gt;&gt;&gt; DEVE SER ENVIADO Q REI ATÓRIO COMPLETO da Carteira Digital NÃO SERÁ ACEITO PRINT de tela. Para emitir o Relatório:</li> </ul>                                                                                                    |
| 2025318829 | <ul> <li>(1) abrir o aplicativo na tela "Inicial"; (2) clicar na opção "Enviar Carteira de Trabalho"; (3) selecionar a opção "Todos os dados da carteira" e "Todos os dados pessoais"; e (4) clicar no ícone "PDF" para emitir o Relatório;</li> </ul>                                                                                                    |
|            | <ul> <li>Interpretation of the second decimal decimal dec</li></ul> |
| 2025318847 | SEM NECESSIDADE DE COMPLEMENTAÇÃO - AGUARDE O RESULTADO CONFORME CRONOGRAMA DO EDITAL 25/2029                                                                                                    |
| 2025318892 | SEM NECESSIDADE DE COMPLEMENTAÇÃO - AGUARDE O RESULTADO CONFORME CRONOGRAMA DO EDITAL 25/2032                                                                                                    |
| 2025318909 | SEM NECESSIDADE DE COMPLEMENTAÇÃO - AGUARDE O RESULTADO CONFORME CRONOGRAMA DO EDITAL 25/2036                                                                                                    |
| 2025318918 | SEM NECESSIDADE DE COMPLEMENTAÇÃO - AGUARDE O RESULTADO CONFORME CRONOGRAMA DO EDITAL 25/2082                                                                                                    |
| 2025318927 | <ul> <li>♦♦♦♦DOCUMENTOS PENDENTES DA MÃE♦♦♦♦</li> <li>► FALTA COMPROVAÇÃO DE RENDA:</li> <li>&gt;&gt;&gt; os 3 (três) últimos comprovantes de renda</li> </ul>                                                                                                    |
| 2025318936 | SEM NECESSIDADE DE COMPLEMENTAÇÃO - AGUARDE O RESULTADO CONFORME CRONOGRAMA DO EDITAL 25/2038                                                                                                    |
| 2025318954 | SEM NECESSIDADE DE COMPLEMENTAÇÃO - AGUARDE O RESULTADO CONFORME CRONOGRAMA DO EDITAL 25/2069                                                                                                    |
| 2025318972 | >>> Anexe o formulário do Cadastra Único retirado do aplicativo do Cadastro Único ou do site https://cadunico.dataprev.gov.br – o documento enviado consta somente a faixa de renda da familia, é necessário que conste a renda efetivamente.                                                                                                    |
| 2025318981 | SEM NECESSIDADE DE COMPLEMENTAÇÃO - AGUARDE O RESULTADO CONFORME CRONOGRAMA DO EDITAL 25/2040                                                                                                    |
| 2025319002 | SEM NECESSIDADE DE COMPLEMENTAÇÃO - AGUARDE O RESULTADO CONFORME CRONOGRAMA DO EDITAL 25/2083                                                                                                    |
| 2025319030 | SEM NECESSIDADE DE COMPLEMENTAÇÃO - AGUARDE O RESULTADO CONFORME CRONOGRAMA DO EDITAL 25/2071                                                                                                    |
| 2025319058 | SEM NECESSIDADE DE COMPLEMENTAÇÃO - AGUARDE O RESULTADO CONFORME CRONOGRAMA DO EDITAL 25/2044                                                                                                    |
| 2025319067 | SEM NECESSIDADE DE COMPLEMENTAÇÃO - AGUARDE O RESULTADO CONFORME CRONOGRAMA DO EDITAL 25/2084                                                                                                    |
| 2025319110 | ♦♦♦♦CADASTRO ÚNICO ♦♦♦♦ >>> Anexe o formulário do Cadastra Único atualizado, retirado do aplicativo do Cadastro Único ou do site <u>https://cadunico.dataprev.gov.br</u>                                                                                                    |

| 2025319165 | SEM NECESSIDADE DE COMPLEMENTAÇÃO - AGUARDE O RESULTADO CONFORME CRONOGRAMA DO EDITAL 25/2048                                                                                                    |
|------------|----------------------------------------------------------------------------------------------------|
| 2025319174 | <ul> <li>Preencha o Questionário Socioeconômico de maneira completa, sem deixar nenhuma questão sem resposta</li> <li>FALTA INCLUIR COMO INTEGRANTE DA FAMÍLIA (preencher declaração de renda no sistema de inscrições):</li> <li>&gt;&gt; A/o PRÓPRIA/O estudante, preenchendo os seus dados, a situação ocupacional e anexando as comprovações, no questionário do Sistema de Inscrições dos Auxílios</li> <li>&gt;&gt;&gt; As pessoas que residem com o estudante, preenchendo os seus dados, a situação ocupacional e anexando as comprovações, no questionário do Sistema de Inscrições dos Auxílios</li> <li>&gt;&gt; FALTA INCLUIR DOCUMENTOS COMPROBATÓRIOS (descritos abaixo da Declaração de Renda):</li> <li>&gt;&gt;&gt; Incluir os documentos comprobatórios do PRÓPRIA/O estudante conforme Anexo I do Edital nº 25/2024</li> <li>&gt;&gt;&gt; Incluir os documentos comprobatórios dos Integrantes da Família conforme Anexo I do Edital nº 25/2024</li> </ul>                                                                                                    |
| 2025319192 | SEM NECESSIDADE DE COMPLEMENTAÇÃO - AGUARDE O RESULTADO CONFORME CRONOGRAMA DO EDITAL 25/2051                                                                                                    |
| 2025319218 | SEM NECESSIDADE DE COMPLEMENTAÇÃO - AGUARDE O RESULTADO CONFORME CRONOGRAMA DO EDITAL 25/2089                                                                                                    |
| 2025319227 | SEM NECESSIDADE DE COMPLEMENTAÇÃO - AGUARDE O RESULTADO CONFORME CRONOGRAMA DO EDITAL 25/2052                                                                                                    |
| 2025319236 | SEM NECESSIDADE DE COMPLEMENTAÇÃO - AGUARDE O RESULTADO CONFORME CRONOGRAMA DO EDITAL 25/2090                                                                                                    |
| 2025319245 | SEM NECESSIDADE DE COMPLEMENTAÇÃO - AGUARDE O RESULTADO CONFORME CRONOGRAMA DO EDITAL 25/2075                                                                                                    |
| 2025319290 | SEM NECESSIDADE DE COMPLEMENTAÇÃO - AGUARDE O RESULTADO CONFORME CRONOGRAMA DO EDITAL 25/2076                                                                                                    |
| 2025319307 | <ul> <li>Image: Second Second Sec</li></ul> |
| 2025319316 | <ul> <li>++++DOCUMENTOS PENDENTES DA MÃE++++</li> <li>&gt; FALTA PARA IDENTIFICAÇÃO:</li> <li>&gt;&gt;&gt; o documento de identidade (frente e verso, legível e sem cortes)</li> <li>&gt;&gt; FALTA CARTEIRA DE TRABALHO DIGITAL</li> <li>&gt;&gt;&gt; DEVE SER ENVIADO O RELATÓRIO COMPLETO da Carteira Digital, NÃO SERÁ ACEITO PRINT de tela. Para emitir o Relatório: (1) abrir o aplicativo na tela ""Inicial""; (2) clicar na opção ""Enviar Carteira de Trabalho";; (3) selecionar a opção ""Todos os dados da carteira"" e "Todos os dados pessoais"; e (4) clicar no ícone "PDF" para emitir o Relatório;</li> <li>&gt;&gt; FALTA COMPROVAÇÃO DE RENDA:</li> <li>&gt;&gt;&gt; os extratos bancários dos últimos três meses</li> <li>++++DOCUMENTOS PENDENTES DO PAI+++++</li> <li>&gt; FALTA PARA IDENTIFICAÇÃO</li> <li>&gt;&gt;&gt; o documento de identidade (frente e verso, legível e sem cortes)</li> <li>&gt;&gt; FALTA PARA IDENTIFICAÇÃO</li> <li>&gt;&gt;&gt; o documento de identidade (frente e verso, legível e sem cortes)</li> <li>&gt;&gt;&gt; FALTA CARTEIRA DE TRABALHO DIGITAL</li> <li>&gt;&gt;&gt; DEVE SER ENVIADO O RELATÓRIO COMPLETO da Carteira Digital, NÃO SERÁ ACEITO PRINT de tela. Para emitir o Relatório:</li> </ul>                                                                                                    |
|            | <ul> <li>(1) abrir o aplicativo na tela "finicial"; (2) clicar na opção "Envlar Carteira de Trabalno"; (3) selecionar a opção "fodos os dados da carteira"" e "Todos os dados pessoais"; e (4) clicar no ícone "PDF" para emitir o Relatório;</li> <li>➤ FALTA DA COMPROVAÇÃO DE RENDA</li> <li>&gt;&gt;&gt; os 3 (três) últimos comprovantes de renda,</li> <li>♦♦♦♦DOCUMENTOS PENDENTES DA/O IRMÃ/O♦♦♦♦</li> <li>➤ FALTA PARA IDENTIFICAÇÃO:</li> <li>&gt;&gt;&gt; o documento de identidade (frente e verso, legível e sem cortes)</li> </ul>                                                                                                    |

| 2025319370                                                         | SEM NECESSIDADE DE COMPLEMENTAÇÃO - AGUARDE O RESULTADO CONFORME CRONOGRAMA DO EDITAL 25/2056                                                                                                    |
|--------------------------------------------------------------------|----------------------------------------------------------------------------------------------------|
| 2025319405                                                         | SEM NECESSIDADE DE COMPLEMENTAÇÃO - AGUARDE O RESULTADO CONFORME CRONOGRAMA DO EDITAL 25/2057                                                                                                    |
| 2025319414                                                         | SEM NECESSIDADE DE COMPLEMENTAÇÃO - AGUARDE O RESULTADO CONFORME CRONOGRAMA DO EDITAL 25/2079                                                                                                    |
| 2025319432                                                         | SEM NECESSIDADE DE COMPLEMENTAÇÃO - AGUARDE O RESULTADO CONFORME CRONOGRAMA DO EDITAL 25/2062                                                                                                    |
| 2025319460                                                         | >>> Anexe o formulário do Cadastra Único retirado do aplicativo do Cadastro Único ou do site https://cadunico.dataprev.gov.br – o documento enviado consta somente a faixa de renda da familia, é necessário que conste a renda efetivamente.                                                                                                    |
| 2025319488                                                         | <ul> <li>FALTA INCLUIR COMO INTEGRANTE DA FAMÍLIA (preencher declaração de renda no sistema de inscrições):</li> <li>&gt;&gt; O/A PRÓPRIA/O estudante, preenchendo os seus dados, a situação ocupacional e anexando as comprovações, no questionário do Sistema de Inscrições dos Auxílios.</li> <li>&gt;&gt; Demais famililiares que residem com o estudante, preenchendo os seus dados, a situação ocupacional e anexando as comprovações, no questionário do Sistema de Inscrições dos Auxílios</li> <li>&gt;&gt; Demais famililiares que residem com o estudante, preenchendo os seus dados, a situação ocupacional e anexando as comprovações, no questionário do Sistema de Inscrições dos Auxílios</li> <li>&gt;&gt;&gt; Demais famililiares presentes DA MÃE + + + + + + + + + + + + + + + + + + +</li></ul>                                                                                                    |
| 2025319503                                                         | SEM NECESSIDADE DE COMPLEMENTAÇÃO - AGUARDE O RESULTADO CONFORME CRONOGRAMA DO EDITAL 25/2064                                                                                                    |
|                                                                    | <ul> <li>FALTA INCLUIR COMO INTEGRANTE DA FAMÍLIA (preencher declaração de renda no sistema de inscrições):</li> <li>&gt;&gt; O/A PRÓPRIA/O estudante, preenchendo os seus dados, a situação ocupacional e anexando as comprovações, no questionário do Sistema de Inscrições dos Auxílios.</li> <li>Inscrições PENDENTES DA/O ESTUDANTEIINI </li> <li>Incluir o documento de identidade da/o estudante (frente e verso, legível e sem cortes)</li> <li>Incluir o documento de identidade da/o estudante (frente e verso, legível e sem cortes)</li> </ul>                                                                                                    |
| 2025319540                                                         | <ul> <li>&gt;&gt;&gt; Incluir o documento onde que conste o CPF da/o estudante (frente e verso, legivel e sem cortes)</li> <li>&gt;&gt; FALTA CARTEIRA DE TRABALHO DIGITAL</li> <li>&gt;&gt;&gt; DEVE SER ENVIADO O RELATÓRIO COMPLETO da Carteira Digital, NÃO SERÁ ACEITO PRINT de tela. Para emitir o Relatório:</li> <li>(1) abrir o aplicativo na tela "Inicial"; (2) clicar na opção "Enviar Carteira de Trabalho"; (3) selecionar a opção "Todos os dados da carteira" e "Todos os dados pessoais"; e (4) clicar no ícone "PDF" para emitir o Relatório;</li> <li>&gt; FALTA COMPROVAÇÃO DE RENDA:, *os comprovantes de renda de fevereiro/2025 e dezembro/2024</li> </ul>                                                                                                    |
| 2025319540                                                         | <ul> <li>&gt;&gt;&gt; Incluir o documento onde que conste o CPP da/o estudante (trente e verso, legivel e sem cortes)</li> <li>++++DOCUMENTOS PENDENTES DA MÃE++++</li> <li>&gt;&gt; FALTA CARTEIRA DE TRABALHO DIGITAL</li> <li>&gt;&gt;&gt; DEVE SER ENVIADO O RELATÓRIO COMPLETO da Carteira Digital, NÃO SERÁ ACEITO PRINT de tela. Para emitir o Relatório:         <ol> <li>(1) abrir o aplicativo na tela "Inicial"; (2) clicar na opção "Enviar Carteira de Trabalho"; (3) selecionar a opção "Todos os dados da carteira" e "Todos os dados pessoais"; e (4) clicar no ícone "PDF" para emitir o Relatório;</li> <li>&gt; FALTA COMPROVAÇÃO DE RENDA:, *os comprovantes de renda de fevereiro/2025 e dezembro/2024</li> </ol> </li> <li>&gt;&gt; FALTA INCLUIR INTEGRANTE DA FAMÍLIA (preencher declaração de renda no sistema de inscrições):         <ol> <li>&gt;&gt; A/O PRÓPRIA/O estudante, preenchendo os seus dados, a situação ocupacional e anexando as comprovações, no questionário do Sistema de Inscrições dos Auxílios.</li> <li>&gt;&gt; As pessoas que residem com o estudante, preenchendo os seus dados, a situação ocupacional e anexando as comprovações, no questionário do Sistema de Inscrições dos Auxílios.</li> </ol> </li> <li>&gt;&gt; FALTA INCLUIR DOCUMENTOS COMPROBATÓRIOS (descritos abaixo da Declaração de Renda):         <ul> <li>&gt;&gt; FALTA INCLUIR DOCUMENTOS COMPROBATÓRIOS (descritos abaixo da Declaração de Renda):</li> <li>&gt;&gt; Do PRÓPRIA/O estudante conforme Anexo I do Edital nº 25/2024</li> </ul> </li> </ul>                                                                                                    |
| 2025319540<br>2025324970<br>2025324989                             | <ul> <li>&gt;&gt;&gt; Incluir o documento onde que conste o CPP da/o estudiante (irente e verso, legiver e sem cortes)</li> <li>++++++++++++++++++++++++++++++++++++</li></ul>                                                                                                    |
| 2025319540<br>2025324970<br>2025324989<br>2025324998               | <ul> <li>Incluir o documento onde que conste o CPF da/o estudante (trente e verso, legivel e sem cortes)</li> <li>HINDOCUMENTOS PENDENTES DA MĂE</li> <li>FALTA CARTEIRA DE TRABALHO DIGITAL</li> <li>FALTA CARTEIRA DO RELATÓRIO COMPLETO da Carteira Digital, NÃO SERÁ ACEITO PRINT de tela. Para emitir o Relatório:         <ol> <li>abir o aplicativo na tela "Inicial"; (2) clicar na opção "Enviar Carteira de Trabalho"; (3) selecionar a opção "Todos os dados da carteira" e "Todos os dados pessoais"; e (4) clicar no ícone "PDF" para emitir o Relatório;</li> <li>FALTA COMPROVAÇÃO DE RENDA:, *os comprovantes de renda de fevereiro/2025 e dezembro/2024</li> </ol> </li> <li>FALTA INCLUIR INTEGRANTE DA FAMÍLIA (preencher declaração de renda no sistema de inscrições):         <ul> <li>A/O PRÓPRIA/O estudante, preenchendo os seus dados, a situação ocupacional e anexando as comprovações, no questionário do Sistema de Inscrições dos Auxílios.</li> <li>A/O PRÓPRIA/O estudante, preenchendo os seus dados, a situação ocupacional e anexando as comprovações, no questionário do Sistema de Inscrições dos Auxílios</li> <li>FALTA INCLUIR DOCUMENTOS COMPROBATÓRIOS (descritos abaixo da Declaração de Renda):             <ul> <li>Sem NECESSIDADE DE COMPLEMENTAÇÃO - AGUARDE O RESULTADO CONFORME CRONOGRAMA DO EDITAL 25/2024</li> </ul> </li> <li>SEM NECESSIDADE DE COMPLEMENTAÇÃO - AGUARDE O RESULTADO CONFORME CRONOGRAMA DO EDITAL 25/2024</li> </ul></li></ul>                                                                                                    |
| 2025319540<br>2025324970<br>2025324989<br>2025324998<br>2025325000 | <ul> <li>Incluir o documento onde que conste o CPF dato estudante (irrente e verso, legiver e sem cortes)</li> <li>INCLIP o documento onde que conste o CPF dato estudante (irrente e verso, legiver e sem cortes)</li> <li>FALTA CARTEIRA DE TRABALHO DIGITAL</li> <li>FALTA CARTEIRA DE TRABALHO DIGITAL</li> <li>Sobe VE SER ENVIADO O RELATÓRIO COMPLETO da Carteira Digital, NÃO SERÁ ACEITO PRINT de tela. Para emitir o Relatório:         <ul> <li>abrir o aplicativo na tela "Inicial"; (2) clicar na opção "Enviar Carteira de Trabalho"; (3) selecionar a opção "Todos os dados da carteira" e "Todos os dados pessoais"; e (4) clicar no icone "PDF" para emitir o Relatório;</li> <li>FALTA COMPROVAÇÃO DE RENDA:, "os comprovantes de renda de fevereiro/2025 e dezembro/2024</li> </ul> </li> <li>FALTA INCLUIR INTEGRANTE DA FAMÍLIA (preencher declaração de renda no sistema de inscrições):         <ul> <li>A/O PÓPRIA/O estudante, preenchendo os seus dados, a situação ocupacional e anexando as comprovações, no questionário do Sistema de Inscrições dos Auxílios</li> </ul> </li> <li>FALTA INCLUIR DOCUMENTOS COMPROBATÓRIOS (descritos abaixo da Declaração de Renda):         <ul> <li>Sem NECESSIDADE DE COMPLEMENTAÇÃO - AGUARDE O RESULTADO CONFORME CRONOGRAMA DO EDITAL 25/2024</li> <li>SEM NECESSIDADE DE COMPLEMENTAÇÃO - AGUARDE O RESULTADO CONFORME CRONOGRAMA DO EDITAL 25/2073</li> </ul> </li> <li>INFALTA DOCUMENTO DO CADASTRO ÚNICO INCO INCO INCO A estudiario do aplicativo do Cadastro Único ou do site https://cadunico.dataprev.gov.br</li> <li>Preencha a declaração de renda de sua mãe de maneira completa, sem deixar nenhuma questão sem resposta!</li> </ul> |

| 2025325108 | SEM NECESSIDADE DE COMPLEMENTAÇÃO - AGUARDE O RESULTADO CONFORME CRONOGRAMA DO EDITAL 25/2055                                                                                                    |
|------------|----------------------------------------------------------------------------------------------------|
| 2025325126 | SEM NECESSIDADE DE COMPLEMENTAÇÃO - AGUARDE O RESULTADO CONFORME CRONOGRAMA DO EDITAL 25/2058                                                                                                    |
| 2025325162 | SEM NECESSIDADE DE COMPLEMENTAÇÃO - AGUARDE O RESULTADO CONFORME CRONOGRAMA DO EDITAL 25/2060                                                                                                    |
| 2025325171 | SEM NECESSIDADE DE COMPLEMENTAÇÃO - AGUARDE O RESULTADO CONFORME CRONOGRAMA DO EDITAL 25/2061                                                                                                    |
| 2025325215 | ♦♦♦♦CADASTRO ÚNICO ♦♦♦♦<br>>>> Anexe o formulário do Cadastra Único atualizado, retirado do aplicativo do Cadastro Único ou do site<br>https://cadunico.dataprev.gov.br                                                                                                    |
| 2025325242 | SEM NECESSIDADE DE COMPLEMENTAÇÃO - AGUARDE O RESULTADO CONFORME CRONOGRAMA DO EDITAL 25/2033                                                                                                    |
| 2025325260 | SEM NECESSIDADE DE COMPLEMENTAÇÃO - AGUARDE O RESULTADO CONFORME CRONOGRAMA DO EDITAL 25/2046                                                                                                    |
| 2025325986 | SEM NECESSIDADE DE COMPLEMENTAÇÃO - AGUARDE O RESULTADO CONFORME CRONOGRAMA DO EDITAL 25/2070                                                                                                    |
| 2025326061 | <ul> <li>****DOCUMENTOS PENDENTES DA/O ESTUDANTE****</li> <li>&gt; FALTA PARA IDENTIFICAÇÃO:</li> <li>&gt;&gt;&gt; incluir o documento de identidade da/o estudante (frente e verso, legível e sem cortes)</li> <li>&gt;&gt;&gt; incluir o documento onde que conste o CPF da/o estudante (frente e verso, legível e sem cortes)</li> <li>****</li> <li>**** FALTA PARA IDENTIFICAÇÃO:</li> <li>&gt;&gt; FALTA PARA IDENTIFICAÇÃO:</li> <li>&gt;&gt; o documento de identidade (frente e verso, legível e sem cortes)</li> <li>&gt;&gt; o documento de identidade (frente e verso, legível e sem cortes)</li> <li>&gt;&gt; o documento onde que conste o CPF (frente e verso, legível e sem cortes)</li> <li>&gt;&gt; o documento nde que conste o CPF (frente e verso, legível e sem cortes)</li> <li>&gt;&gt; o documento onde que conste o CPF (frente e verso, legível e sem cortes)</li> <li>&gt;&gt; FALTA CARTEIRA DE TRABALHO DIGITAL</li> <li>&gt;&gt; DEVE SER ENVIADO O RELATÓRIO COMPLETO da Carteira Digital, NÃO SERÁ ACEITO PRINT de tela. Para emitir o Relatório:</li> <li>(1) abrir o aplicativo na tela "Inicial"; (2) clicar na opção "Enviar Carteira de Trabalho"; (3) selecionar a opção "Todos os dados da carteira" e "Todos os dados pessoais"; e (4) clicar no ícone "PDF" para emitir o Relatório;</li> <li>&gt; FALTA COMPROVAÇÃO DE RENDA:</li> <li>&gt;&gt; os extratos bancários dos últimos três meses</li> </ul> |
| 2025326105 | SEM NECESSIDADE DE COMPLEMENTAÇÃO - AGUARDE O RESULTADO CONFORME CRONOGRAMA DO EDITAL 25/2091                                                                                                    |
| 2025326123 | <ul> <li>FALTA INCLUIR DOCUMENTOS COMPROBATÓRIOS (descritos abaixo da Declaração de Renda):</li> <li>Incluir os documentos comprobatórios do PRÓPRIA/O estudante conforme Anexo I do Edital nº 25/2024</li> <li>Incluir os documentos comprobatórios dos Integrantes da Família conforme Anexo I do Edital nº 25/2024</li> </ul>                                                                                                    |
| 2025326141 | SEM NECESSIDADE DE COMPLEMENTAÇÃO - AGUARDE O RESULTADO CONFORME CRONOGRAMA DO EDITAL 25/2095                                                                                                    |
| 2025326197 | SEM NECESSIDADE DE COMPLEMENTAÇÃO - AGUARDE O RESULTADO CONFORME CRONOGRAMA DO EDITAL 25/2030                                                                                                    |
| 2025326339 | SEM NECESSIDADE DE COMPLEMENTAÇÃO - AGUARDE O RESULTADO CONFORME CRONOGRAMA DO EDITAL 25/2041                                                                                                    |
| 2025326482 | SEM NECESSIDADE DE COMPLEMENTAÇÃO - AGUARDE O RESULTADO CONFORME CRONOGRAMA DO EDITAL 25/2059                                                                                                    |
| 2025326491 | <ul> <li>FALTA INCLUIR COMO INTEGRANTE DA FAMÍLIA (preencher declaração de renda no sistema de inscrições):</li> <li>&gt;&gt; A/o PRÓPRIA/O estudante, preenchendo os seus dados, a situação ocupacional e anexando as comprovações, no questionário do Sistema de Inscrições dos Auxílios.</li> <li>&gt;&gt;&gt; As pessoas que residem com o estudante, preenchendo os seus dados, a situação ocupacional e anexando as comprovações, no questionário do Sistema de Inscrições dos Auxílios.</li> <li>&gt;&gt; FALTA INCLUIR DOCUMENTOS COMPROBATÓRIOS (descritos abaixo da Declaração de Renda):</li> <li>&gt;&gt;&gt; Incluir os documentos comprobatórios do PRÓPRIA/O estudante conforme Anexo I do Edital nº 25/2024</li> <li>&gt;&gt;&gt; Incluir os documentos comprobatórios dos Integrantes da Família conforme Anexo I do Edital nº 25/2024</li> </ul>                                                                                                    |

| 2025326508 | SEM NECESSIDADE DE COMPLEMENTAÇÃO - AGUARDE O RESULTADO CONFORME CRONOGRAMA DO EDITAL 25/2063 |
|------------|-----------------------------------------------------------------------------------------------|
| 2025326517 | SEM NECESSIDADE DE COMPLEMENTAÇÃO - AGUARDE O RESULTADO CONFORME CRONOGRAMA DO EDITAL 25/2054 |
| 2025332855 | SEM NECESSIDADE DE COMPLEMENTAÇÃO - AGUARDE O RESULTADO CONFORME CRONOGRAMA DO EDITAL 25/2096 |

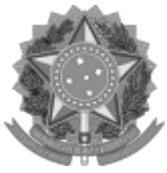

Emitido em 19/03/2025

#### PUBLICAÇÃO EM SITE OFICIAL Nº ETAPA 2 - COMPLEMENTAÇÃO DE INFORMAÇÕES/2025 - CAE-VIA (11.01.16.01.05) (Nº do Documento: 9)

### (Nº do Protocolo: NÃO PROTOCOLADO)

(Assinado digitalmente em 19/03/2025 16:24) ANDREIA PEREIRA PEDROSO ASSISTENTE SOCIAL CAE-VIA (11.01.16.01.05) Matrícula: ###412#3

Para verificar a autenticidade deste documento entre em https://sig.ifrs.edu.br/documentos/ informando seu número: 9 , ano: 2025, tipo: PUBLICAÇÃO EM SITE OFICIAL, data de emissão: 19/03/2025 e o código de verificação: a4a0be7181